## Vidya Vikas Mandal's Shree Damodar College of Commerce & Economics Margao - Goa

#### Instructions for FY B.Com students for attending Online Classes

All students may kindly take note of the following points with reference to Online classes during this Semester.

- 1. An email will be sent to all students on their registered email id (the one used during registration on the DHE portal)
- 2. The email will contain your official VVM email id which is to be used for attending Online classes and all other correspondence with the College henceforth.
- 3. Using this official email id, all students have to create an account in Microsoft Teams to attend online lectures (refer Instructions given below for the same)
- 4. All teachers will use the Microsoft Teams app for engaging online classes. If you are attending classes on your Cell phone download the Microsoft teams mobile app from Google Play Store or Apple App Store
- Those who will be attending on Laptops can download the Microsoft Teams Desktop app or use Web app directly through browser.
- 6. In case of any difficulty while creating the account, you may send an email with your queries to <u>helpdesk.sdcce@vvm.edu.in</u> specifying your details, issue faced and a screenshot.

Dr. Prita D. Mallya

Professor & Principal

## Instructions for creating an account in Microsoft Teams

- 1. Open browser, visit site https://www.microsoft.com/en-in/microsoftteams/group-chat-software
- 2. Select Sign up for free option

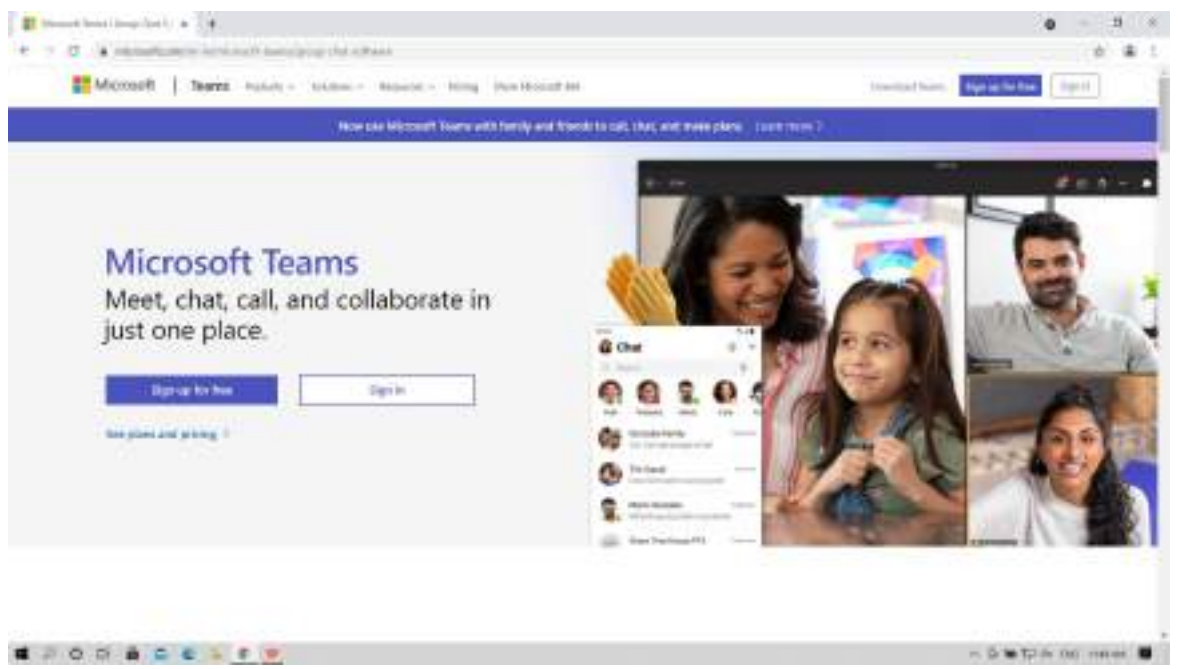

3. Enter your College email address (e.g. 2100.john.sdcce@vvm.edu.in) and click Next

| I much management & I much server as a                                                                                                    | 0 - 1 *                                            |
|----------------------------------------------------------------------------------------------------|----------------------------------------------------|
| <ul> <li>C A space where a new process contract of the second second s</li></ul> | ann achdan hadanagann ar haileidean a' a t         |
| Microsoft                                                                                                    | t Teams                                            |
| Microsoft<br>Enter an email<br>With on-the enter to a<br>bit must account better to a<br>bit must account better to a                                                                                                    | ero, d'yras alwadd hww e<br>or tild wead haw       |
|                                                                                                    | manylandar, processy torona, populational ferdinal |

4. Click on Sign me up

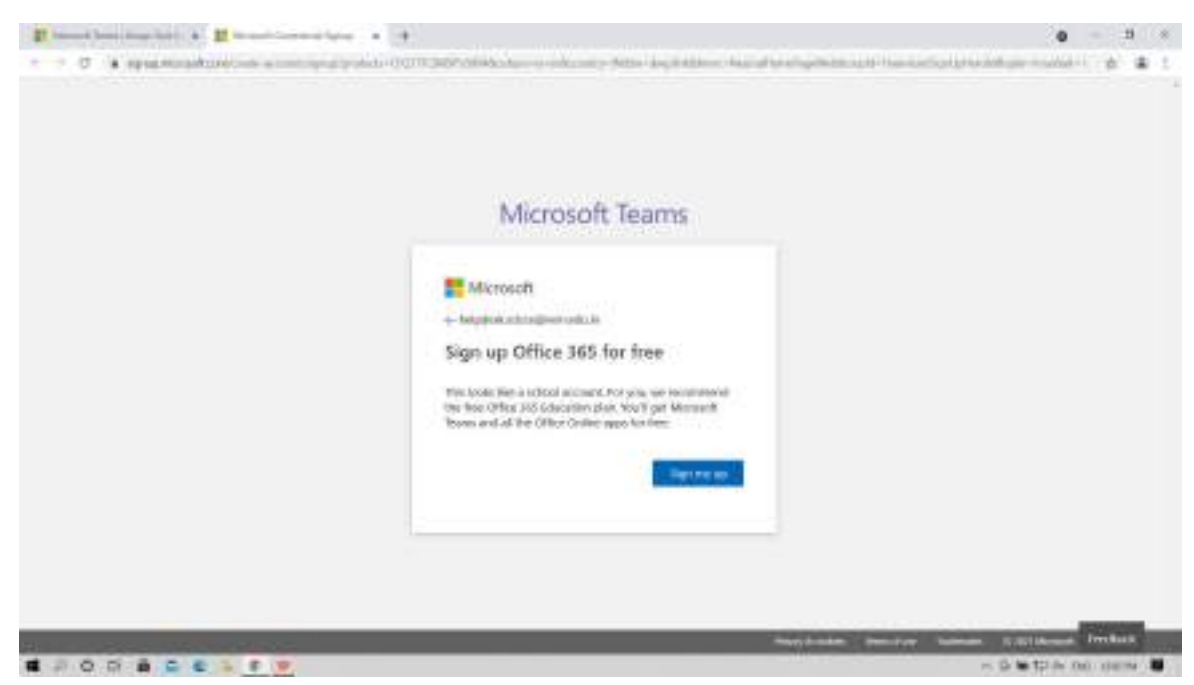

5. Reenter your College email address (e.g. <u>2100.john.sdcce@vvm.edu.in</u>) and click on **Sign up** 

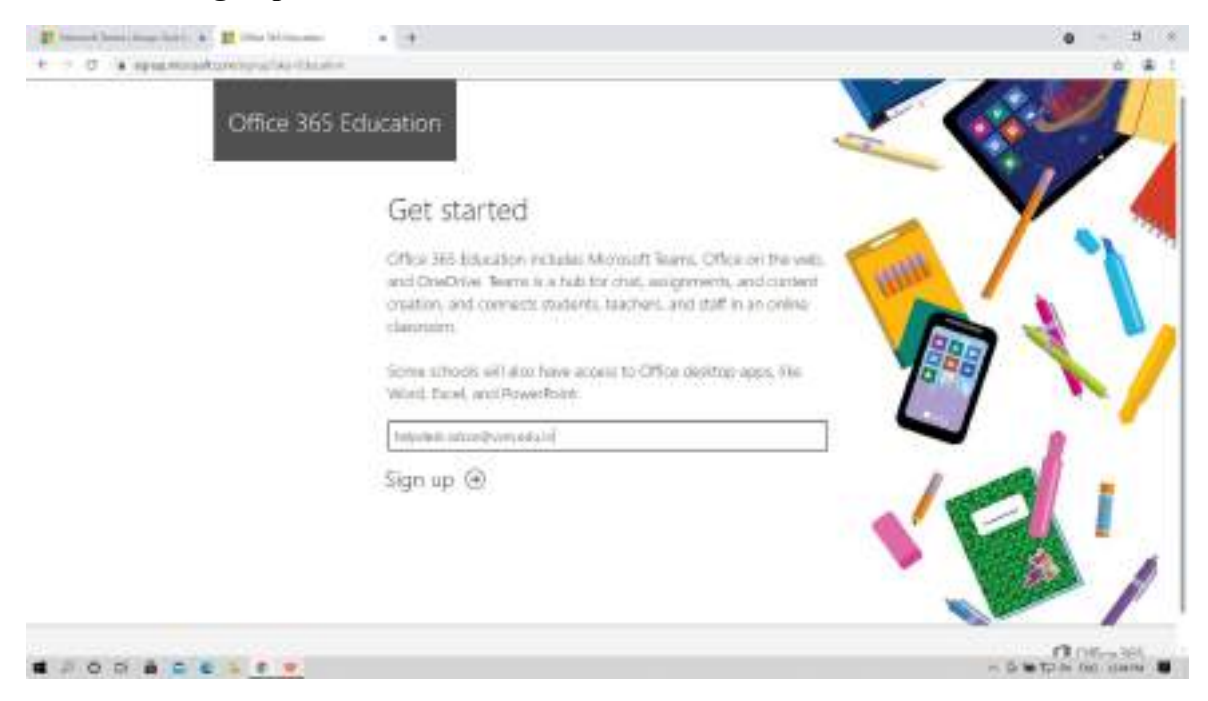

#### 7. Select "I'm a student"

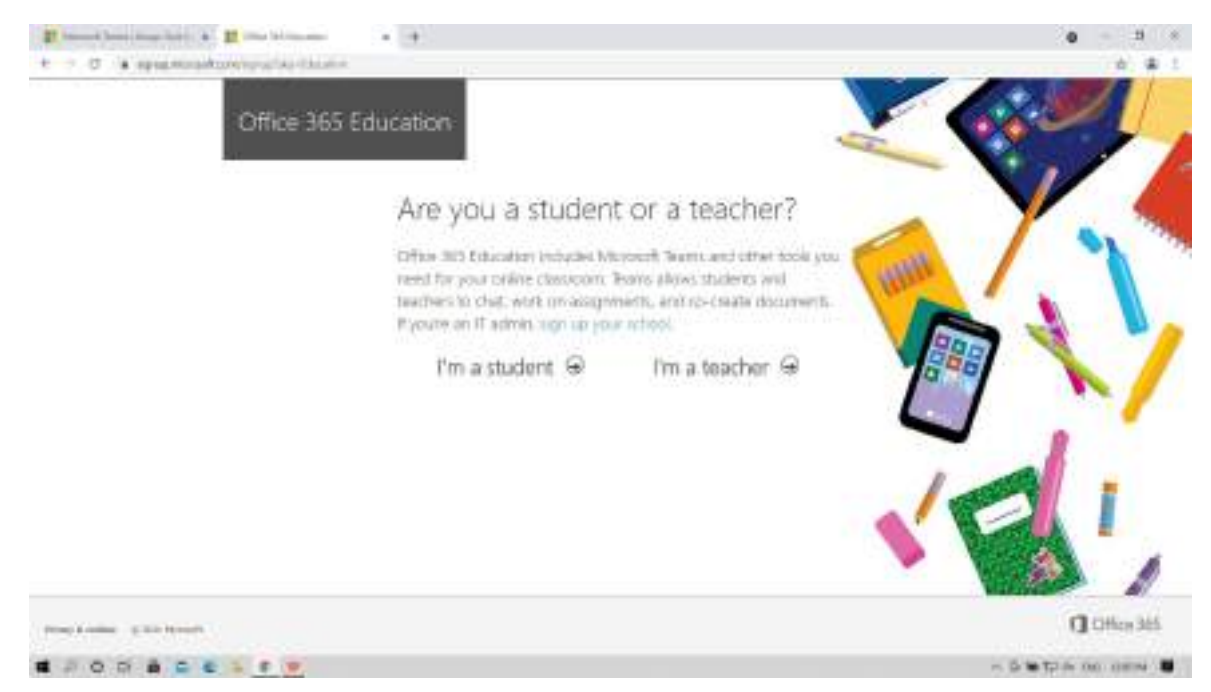

#### 8. Fill in your details and click on Start

(Please note down the password entered, as the same needs be entered for future login in Microsoft Teams)

Verification code will be sent to your college email id.

| Provide the second second | • •                                                                                                    |                                                                                                    | 0 - 3 *                 |
|---------------------------|----------------------------------------------------------------------------------------------------|----------------------------------------------------------------------------------------------------|-------------------------|
| Office 365                | Education                                                                                                    |                                                                                                    | 6.20                    |
|                           | Create you                                                                                                    | account                                                                                                    |                         |
|                           | Ald: have                                                                                                    | Latinaria                                                                                                    | <b>N</b>                |
|                           | Cross parenty                                                                                                    | ( HIII                                                                                                    |                         |
|                           | Surfax associat                                                                                                    |                                                                                                    | 🛼 🍶 🍡                   |
|                           | the part is set for an in-                                                                                                    | n legded stampers elses then travers to                                                                                                    |                         |
|                           | and called (() do (                                                                                                    | memory and                                                                                                    |                         |
|                           | 100                                                                                                    | -                                                                                                    |                         |
|                           |                                                                                                    |                                                                                                    |                         |
|                           | i adverse provide par at<br>programme provide and a                                                                                                    | Construction of the Annual Statement and Department of series (1999)                                                                                                    |                         |
|                           | <ul> <li>An and a second second s</li></ul> | the effective data when the the state of the state of the | 📥 🎍 🚺                   |
|                           | the converse black two sectors are<br>and transmitter that provide and<br>conversion and and many that do<br>conversion are provided and the op-<br>conversion are provided and the op-<br>position of the boundary provided by                                                                                                    | er geschaften sollten en er Ur ander i Franze fange sollten gener<br>maar in anne met oper angementen i konfektion in antened ander<br>in anvitant para mener predictablens and one sugaranteen rever<br>ma anvitant para mener predictablens and one sugaranteen rever<br>ma angementen i som er oper                                                                                                    | <u> </u>                |
|                           | Start 🛞                                                                                                    | ~                                                                                                    | E!                      |
| Trang & season            |                                                                                                    |                                                                                                    | C Office 205            |
|                           |                                                                                                    |                                                                                                    | n D 🖮 121-0x Dec 110-04 |

#### 9. Select India and click on Next

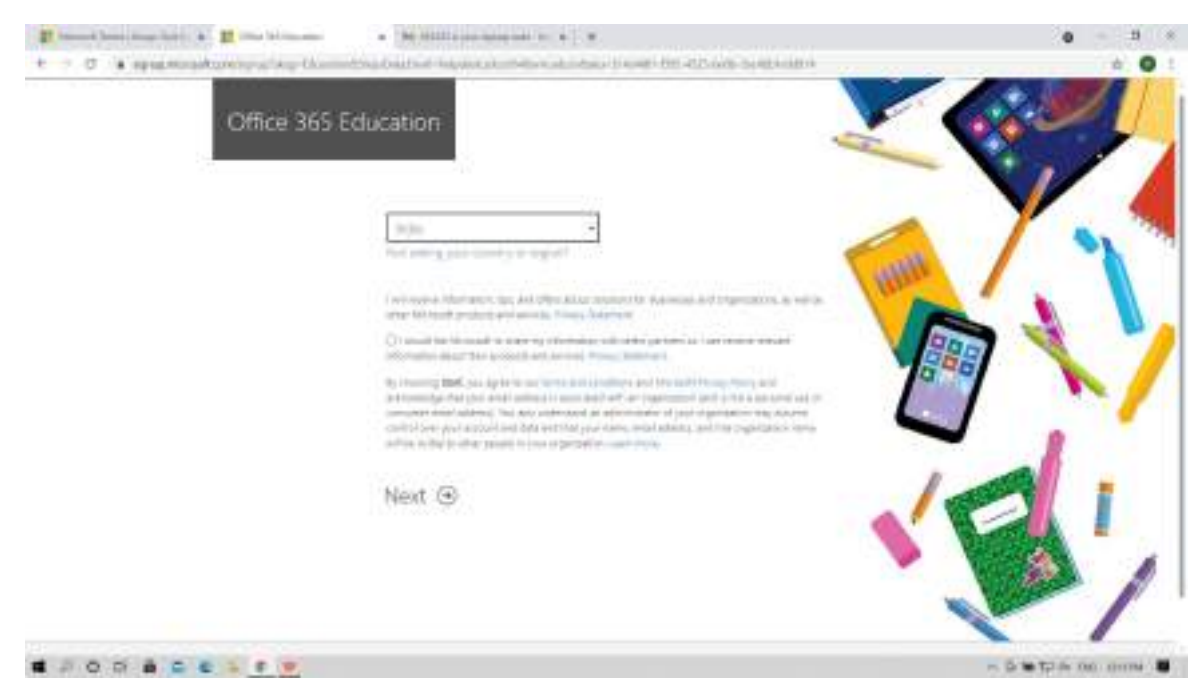

#### 10. Microsoft dashboard:

| I man ber her her bet at | • 10 000 contraction to \$ 1 * |   | 0 - 3 -               |
|--------------------------|--------------------------------|---|-----------------------|
|                          |                                |   |                       |
|                          | Different.                     | 0 |                       |
|                          |                                |   |                       |
|                          | Welcome, Damodar               |   |                       |
|                          | choswork dow                   |   |                       |
|                          |                                |   |                       |
|                          |                                |   | - 5 tetp is no onne 🛢 |

| at hand have been | - M                       | agent to a lar |          |            | 0 - 5 *        |
|-------------------|---------------------------|----------------|----------|------------|----------------|
| t o to a who      | assa fumili               |                |          |            | a a <b>o</b> : |
| II otherest       | (Process)                 |                |          |            | 0.7 6          |
| 01                | Good afternoon, Damodar   |                |          | -          | the -          |
| •                 | 40 Mylwood Daried Teacher |                |          | Section in | (W)            |
|                   | [] - New                  | Notified       | Stand by | éstivity - |                |
|                   |                           |                |          |            |                |
| •                 |                           |                |          |            |                |
| 41                |                           |                |          |            |                |
|                   |                           |                |          |            |                |
| 4                 |                           |                |          |            |                |
|                   |                           |                |          |            |                |
|                   |                           |                |          |            |                |
| B                 |                           |                |          |            | Prochast       |
|                   |                           |                |          |            | 5              |

### 11. Click on Microsoft Teams icon

| If instant land instant      | hard & G manufacture . So Millions in | ang and the state of the |         |             | 0 - 11 *               |
|------------------------------|---------------------------------------|--------------------------|---------|-------------|------------------------|
| <ul> <li>O (a) Mo</li> </ul> | uncham-1                              |                          |         |             | 5 6 <b>0</b> 1         |
| II ITTA INT.                 | P. wat                                |                          |         |             | (C) 7 (C)              |
| n 1                          | Good atternoon Damadar                |                          |         |             |                        |
| Ð                            | Good anternoor, Darridger             |                          |         |             |                        |
|                              | Al Upware limits former               |                          |         | The O'Ro in | (W)                    |
|                              | 🗋 – Nies                              | Notified                 | Standby | en-br       |                        |
|                              |                                       |                          |         |             |                        |
|                              |                                       |                          |         |             |                        |
| 40                           |                                       |                          |         |             |                        |
|                              |                                       |                          |         |             |                        |
| ·                            |                                       |                          |         |             |                        |
|                              |                                       |                          |         |             |                        |
|                              |                                       |                          |         |             |                        |
|                              |                                       |                          |         |             |                        |
|                              |                                       |                          |         |             |                        |
| E<br>Internet to be a set    | and internet on editors and it        |                          |         |             | #Feebad                |
|                              |                                       |                          |         |             | 5 to 12 in con chang . |

## 12. Click on Next

| · · · · · |                                                                                                    |                                  |
|-----------|----------------------------------------------------------------------------------------------------|----------------------------------|
|           |                                                                                                    |                                  |
|           |                                                                                                    |                                  |
|           |                                                                                                    |                                  |
|           |                                                                                                    |                                  |
|           | 1 Mirrorth                                                                                                    |                                  |
|           | Two-Role (Alcold with enviro                                                                                                    |                                  |
|           | More information required                                                                                                    |                                  |
|           | Name of general and an inclusion of the second second seco |                                  |
|           | Canal and a series                                                                                                    |                                  |
|           | Lawrence .                                                                                                    |                                  |
|           | Contraction of the second second second second second second second second second second second second second s                                                                                                    |                                  |
|           |                                                                                                    |                                  |
|           |                                                                                                    |                                  |
|           |                                                                                                    |                                  |
|           |                                                                                                    |                                  |
|           |                                                                                                    |                                  |
|           |                                                                                                    | and the second second            |
|           |                                                                                                    | - In the light out in the second |

13. Setup both email id ( personal email id to be entered and not college email id) and phone.

Verification code will be sent to your email id (personal email id) and phone number.

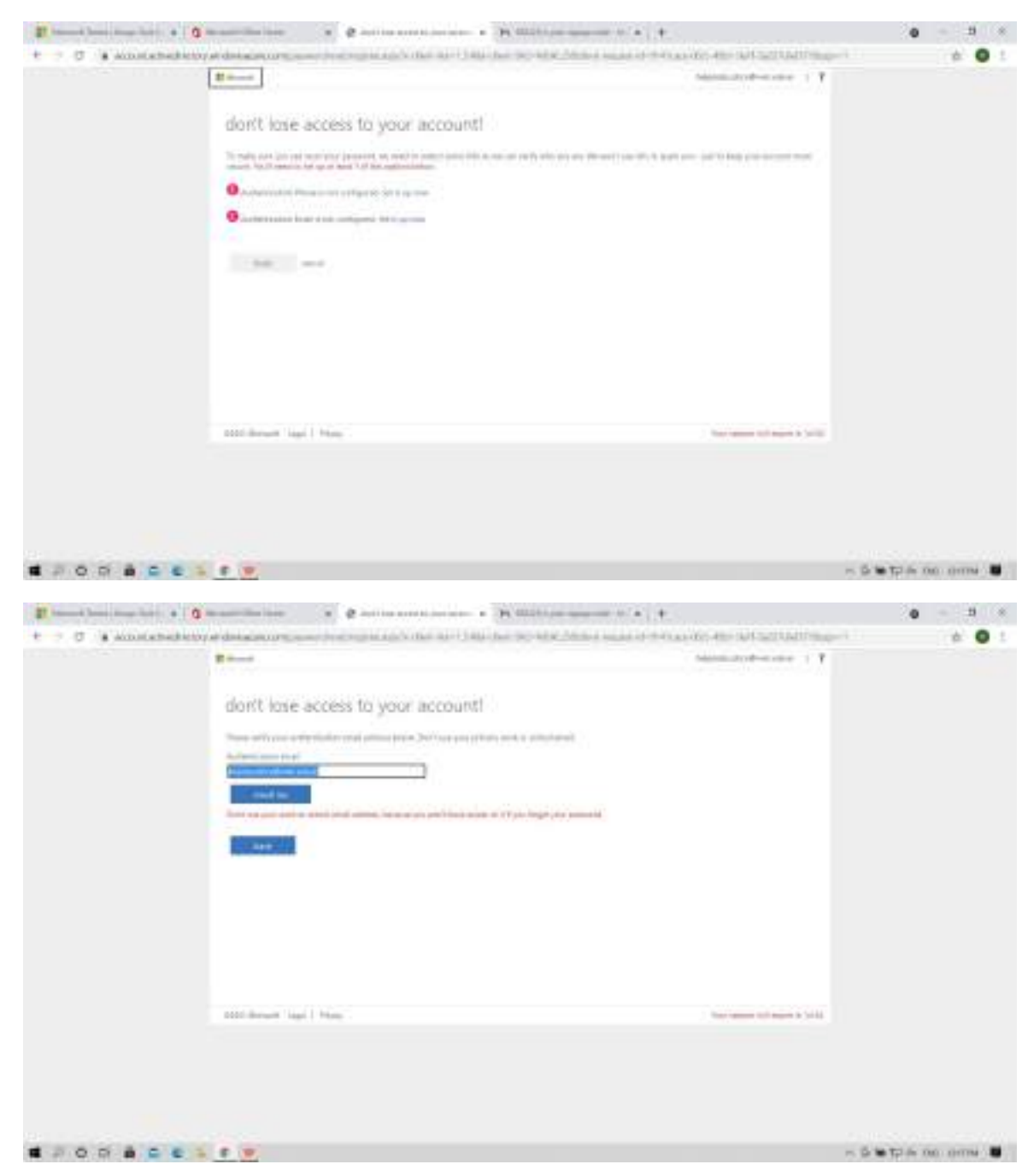

| It have been been been at 0 m | antification a granitation of a provide a                                                                                                    | nienije: a 🕴                                                        | 0 1 *                          |
|-------------------------------|----------------------------------------------------------------------------------------------------|---------------------------------------------------------------------|--------------------------------|
| t - 0 a wontenederope         | designed and the second second s | the same of the assistance with the Unit Carl Carl Carl Property of | ÷ 0 1                          |
|                               | don't lose access to your account!                                                                                                    | Salasan Andrea salas - 1 Y                                          |                                |
|                               | - 644 <sup>(</sup>                                                                                                    |                                                                     |                                |
|                               | attribute ligi   Hag                                                                                                    | 2 Non-season of teach is \$10.00                                    |                                |
|                               | e                                                                                                    |                                                                     | 5 <b>16 1</b> 7 16 10 10 10 10 |

14. After configuring both email id and phone number click on **finish**.

| E                                                                                                    | 1 0 million a di management 1 4                                                                                                    |                             |  |
|----------------------------------------------------------------------------------------------------|----------------------------------------------------------------------------------------------------|-----------------------------|--|
| a c g a statisticitation de la constitución de la constitución de la c | and the second second second second second second second second second second second second second second second                                                                                                    | sector and delivery and the |  |
| E mart                                                                                                    |                                                                                                    | manufacture of a            |  |
| stori<br>Sector                                                                                                    | l lesse access to your account?<br>In observations and the last second the bar second account to the second account to the second account |                             |  |
| -                                                                                                    |                                                                                                    |                             |  |
|                                                                                                    |                                                                                                    |                             |  |
|                                                                                                    |                                                                                                    |                             |  |
|                                                                                                    |                                                                                                    |                             |  |
|                                                                                                    |                                                                                                    |                             |  |

# 15. Use Microsoft Teams Windows app or Web app

| Employee and a group where a group with the set       | Part 4 ( 4 ) 2 1    |
|-------------------------------------------------------|---------------------|
| • • • • •                                             | + 0 1               |
| Microsoft Inarry                                      |                     |
|                                                       | 0                   |
|                                                       | <u>.</u>            |
| Download the Teams deskto<br>and stay better connects | th white<br>ed.     |
| An Re-Weiter and                                      |                     |
|                                                       | S.                  |
|                                                       | - 3 • C # M SIM 8 . |

#### 16. Microsoft Teams Dashboard

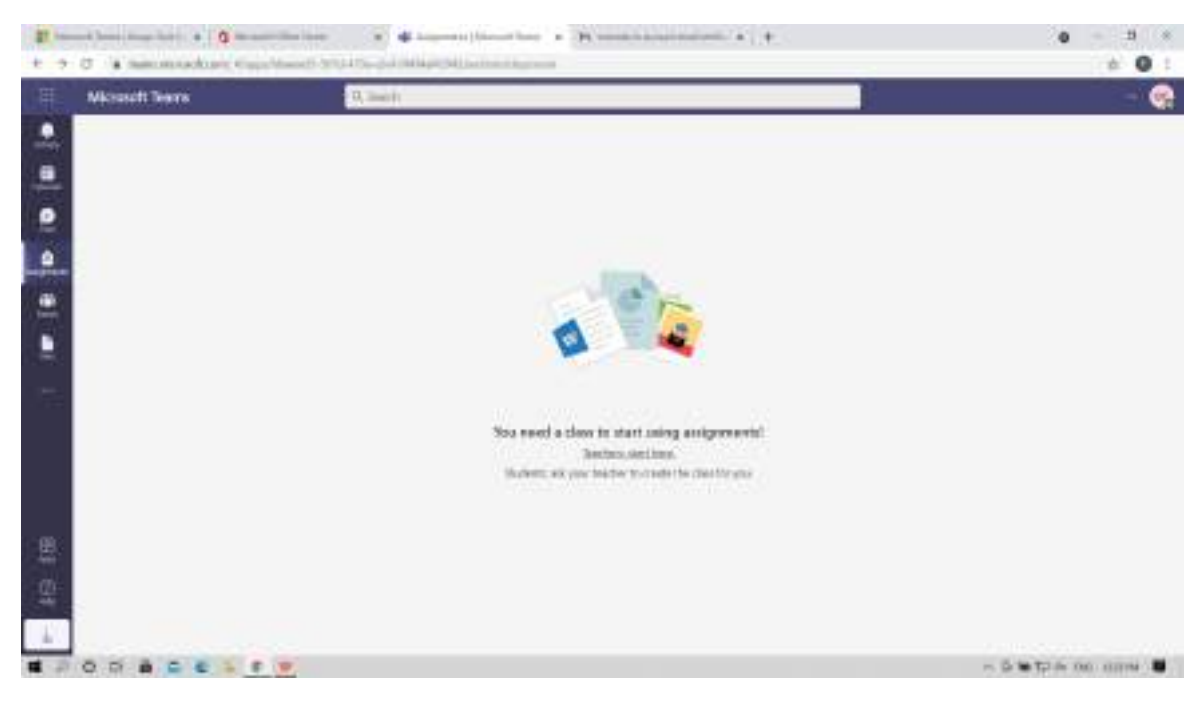

#### 17. Click on Teams

| 1 7 3 4 mm machine | name (for his and a supervised from the set of the set of the set | • - 3 *<br>• • • : |
|--------------------|----------------------------------------------------------------------------------------------------|--------------------|
| Microsoft Tearry   | B, Bench                                                                                                    | - 🥸                |
|                    |                                                                                                    |                    |
| 里                  | Soa reed a cleve in start using arrightsenist<br>Becken, en one becker to contine you<br>Markett, en one becker to contine you                                                                                                    |                    |
|                    |                                                                                                    | - Settie on new B  |

18. Check your allotted division in the list put up on the college website and check the Team code against your division below and enter the code in "Join a team with a code"

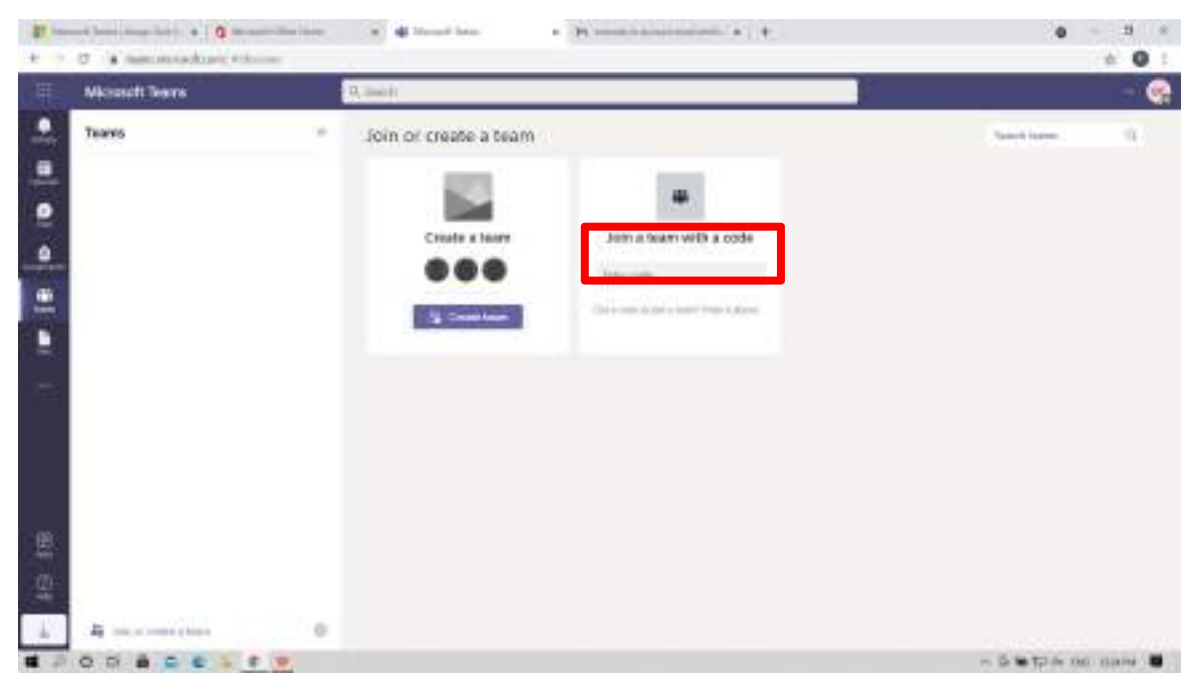

Note: If the email with verification code is not found in your Inbox, check in the spam folder.

| Sr. No. | Team Name                | Code    |
|---------|--------------------------|---------|
| 1       | FY B.Com. Div A 21-22    | 3h8nq16 |
| 2       | FY B.Com. Div B 21-22    | 8iwk6nk |
| 3       | FY B.Com. Div C 21-22    | aen9ui4 |
| 4       | FY B.Com. Div D 21-22    | jned33v |
| 5       | FY B.Com. Elective 21-22 | ly3xw2x |

## **Microsoft Teams Codes : FY B.Com**